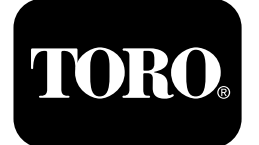

# Pulvérisateur Multi Pro® 1750

Nº de modèle 41188-416581397 et suivants

Nº de modèle 41196-40000000 et suivants

### Guide du logiciel

L'écran de l'InfoCenter affiche des informations à propos de la machine, comme son état de fonctionnement, ainsi que divers diagnostics et autres renseignements la concernant. Plusieurs écrans s'affichent sur l'InfoCenter. Vous pouvez alterner entre les écrans à tout moment en appuyant sur le bouton de retour arrière, puis en utilisant les boutons de navigation vers le haut et le bas.

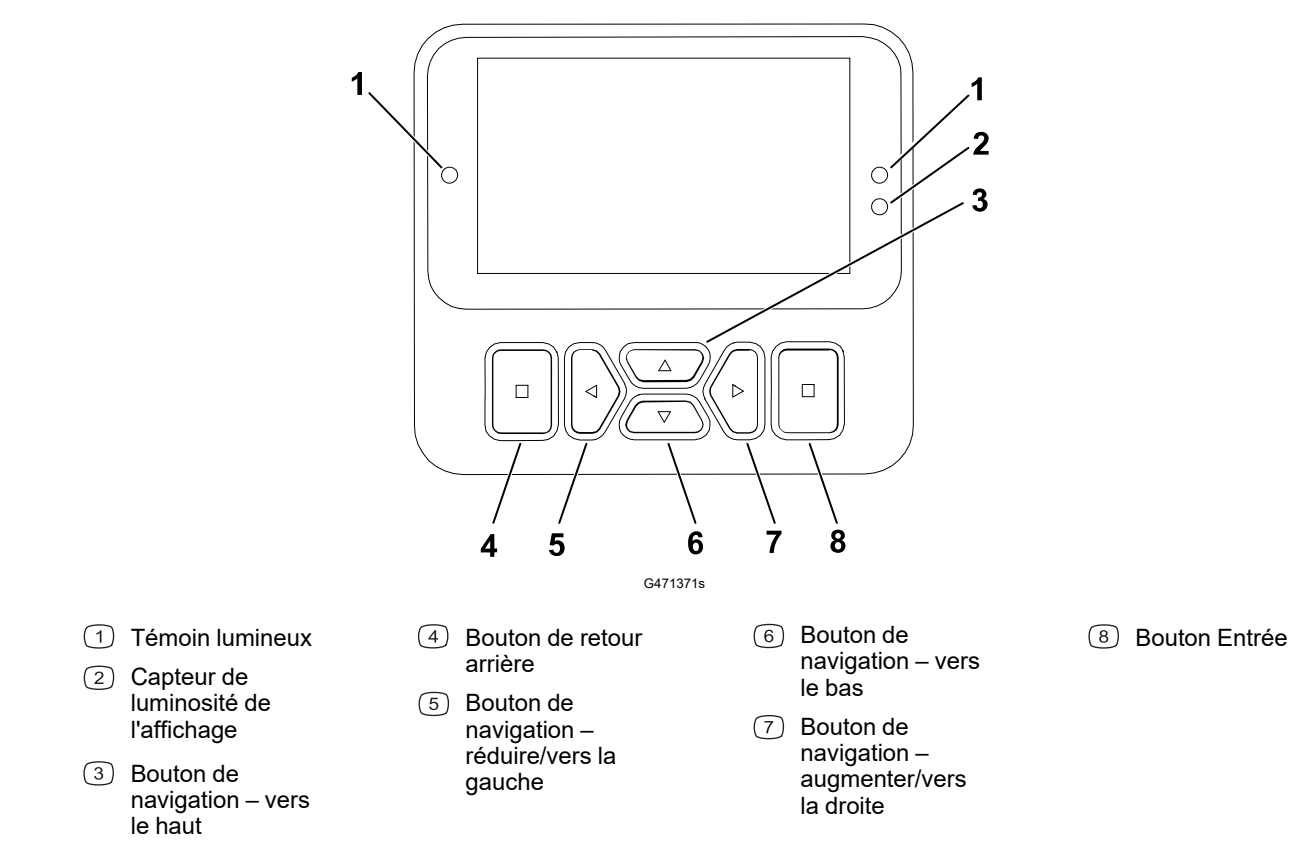

**Remarque :** Chaque bouton peut changer de fonction selon les besoins du moment. Chaque bouton est repéré par une icône illustrant sa fonction actuelle.

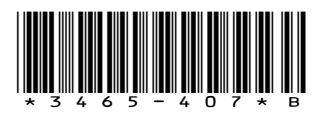

# Icônes utilisés dans l'affichage de l'InfoCenter

|             | Menu                                    |
|-------------|-----------------------------------------|
|             | Défilement vers le haut/<br>bas         |
|             | Défilement vers la gauche/droite        |
| Ŧ           | Écran précédent                         |
|             | Réduire la valeur                       |
| +           | Augmenter la valeur                     |
|             | Accepter                                |
|             | Enregistrer                             |
| PIN         | Code PIN                                |
| ۵           | Quitter menu (anomalies)                |
| - +         | Tension de la batterie                  |
| <b>(P)</b>  | Le frein de stationnement<br>est serré. |
| <b>اللہ</b> | S'asseoir sur le siège.                 |
| X           | Compteur horaire                        |
| f           | Bloqué                                  |
| £(O)        | Blocage du frein                        |
| ₽S          | Blocage de la vitesse                   |

|             | La cuve est vide (moins de 10 % volume)         |
|-------------|-------------------------------------------------|
|             | Le volume de la cuve est<br>bas (10 % à 29 %)   |
|             | La cuve est à moitié<br>pleine (30 % à 69 %)    |
|             | La cuve est pleine (70 %<br>à 100 %)            |
| ±1          | Augmenter le volume de<br>la cuve de 1 gallon   |
| ±10         | Augmenter le volume de<br>la cuve de 10 gallons |
| ±25         | Augmenter le volume de<br>la cuve de 25 litres  |
| +++++       | La rampe est désactivée                         |
|             | La rampe est active                             |
| Ϊ           | Effacer toutes les zones                        |
| Ô           | Effacer la zone active                          |
| <i>N</i>    | Surface pulvérisée                              |
|             | Écran toutes zones                              |
| +7//        | Naviguer jusqu'à une zone à pulvériser          |
| <i>∐</i> ,→ |                                                 |
| <b>⊕T</b>   | Blocage de l'accélérateur                       |
|             |                                                 |

# Aperçu des menus

Pour accéder au système de menus de l'InfoCenter, appuyez sur le bouton de retour arrière depuis l'écran principal. Cela vous amène au menu principal. Voir dans les tableaux suivants la description des options disponibles dans les différents menus :

Protégé sous Menus protégés – accessible uniquement à l'aide d'un code PIN

#### Menu principal

| Option de menu   | Description                                                                                                    |
|------------------|----------------------------------------------------------------------------------------------------|
| Étalonnage       | Le menu Étalonnage permet d'étalonner le<br>débitmètre et le capteur de vitesse; voir le<br><i>Manuel de l'utilisateur</i> du Multi Pro.                                                                                                    |
| Réglages         | Le menu Réglages permet de personnaliser et<br>de modifier les variables de configuration<br>affichées.                                                                                                    |
| Réglages machine | Le menu Réglages machine permet de configure les variables de la machine.                                                                                                    |
| Entretien        | Le menu Entretien contient des renseignements<br>concernant la machine, comme le nombre<br>d'heures de fonctionnement et les anomalies de<br>la machine.                                                                                                   |
| Diagnostics      | Le menu Diagnostics indique l'état de chaque<br>contacteur, capteur et sortie de commande de<br>la machine. Il peut servir à détecter certains<br>problèmes, car il indique rapidement quelles<br>commandes de la machine sont activées ou<br>désactivées. |
| À propos         | Le menu À propos indique le numéro de<br>modèle, le numéro de série et la version du<br>logiciel de votre machine.                                                                                                    |

#### Étalonnage

| Option de menu        | Description                                                                                        |
|-----------------------|----------------------------------------------------------------------------------------------------|
| Test Speed            | Permet de régler la vitesse d'essai pour<br>l'étalonnage.                                          |
| Flow Cal              | Permet d'étalonner le débitmètre.                                                                  |
| Speed Cal             | Permet d'étalonner le capteur de vitesse.                                                          |
| Use Flow Cal Default  | Réinitialise l'étalonnage du débit à la moyenne calculée par défaut, pas au volume réel.           |
| Use Speed Cal Default | Réinitialise l'étalonnage de la vitesse à la moyenne calculée par défaut, pas à la vitesse réelle. |

### Réglages

| Option de menu          | Description                                                                                                    |
|-------------------------|----------------------------------------------------------------------------------------------------|
| Entrez le code PIN      | Permet à une personne (surintendant/<br>mécanicien) autorisée par votre entreprise et<br>détenant le code PIN d'accéder aux menus<br>protégés. |
| Rétroéclairage          | Permet de régler la luminosité de l'affichage<br>LCD.                                                                                          |
| Langue                  | Permet de choisir la langue utilisée dans<br>l'affichage*.                                                                                     |
| Unités                  | Permet de choisir les unités utilisées dans<br>l'affichage (impériales ou métriques)                                                           |
| Menus protégés <b>≙</b> | Permet d'accéder aux menus protégés.                                                                                                    |
| Protection des réglages | Permet de modifier les paramètres dans les réglages protégés                                                                                   |

### Réglages machine

| Option de menu                       | Description                                     |
|--------------------------------------|-------------------------------------------------|
| Alerte cuve                          | Règle l'alerte de bas volume de la cuve.        |
| Aide en côte                         | Active ou désactive la fonction d'aide en côte. |
| Geolink 🔒                            | Option de navigation par satellites             |
| Rampe gauche 🔒                       | Règle la largeur de la section gauche.          |
| Rampe centrale                       | Règle la largeur de la section centrale.        |
| Rampe droite 🔒                       | Règle la largeur de la section droite.          |
| Retour aux réglages d'usine <b>≙</b> | Réinitialise les valeurs par défaut.            |

### Entretien

| Option de menu | Description                                                                                                    |
|----------------|----------------------------------------------------------------------------------------------------|
| Anomalies      | Le menu Anomalies contient la liste des<br>anomalies récentes de la machine. Voir le<br><i>Manuel d'entretien</i> ou adressez-vous à votre<br>distributeur Toro agréé pour plus de<br>renseignements sur le menu Anomalies et sur<br>les données qu'il contient. |
| Hours          | Indique le nombre d'heures de fonctionnement<br>de la machine, du moteur et de la PDF, ainsi<br>que le nombre d'heures de transport et encore<br>restant avant le prochain entretien.                                                                            |
| Flow Rate 🔒    | Affiche le débit actuel.                                                                                                    |

#### **Entretien (suite)**

| Option de menu   | Description                                                                                                    |
|------------------|----------------------------------------------------------------------------------------------------|
| Flow Cal Value 🔒 | Affiche le multiplicateur actuel utilisé pour<br>calculer la différence entre le débit supposé et<br>le débit étalonné.       |
| Speed Cal Value  | Affiche le multiplicateur actuel utilisé pour<br>calculer la différence entre la vitesse supposée<br>et la vitesse étalonnée. |

#### Diagnostics

| Option de menu | Description                                                                                    |
|----------------|------------------------------------------------------------------------------------------------|
| Pumps          | Permet d'accéder aux options entrée de la<br>pompe, rinçage momentané et rinçage<br>temporisé. |
| Booms          | Permet d'accéder aux entrées et sorties des rampes.                                            |
| Throttle Lock  | Permet d'accéder aux entrées et sorties du<br>blocage de l'accélérateur.                       |
| Engine Run     | Permet d'accéder aux entrées et sorties du moteur.                                             |

#### À propos

| Option de menu           | Description                                                |
|--------------------------|------------------------------------------------------------|
| Modèle                   | Indique le numéro de modèle de la machine.                 |
| Nº de série              | Indique le numéro de série de la machine                   |
| Rév. logiciel            | Indique la version du logiciel du programmateur principal. |
| Rév. logiciel InfoCenter | Indique la version du logiciel de l'InfoCenter.            |
| Bus ICAN₽                | Indique le bus CAN                                         |

### Menus protégés

Plusieurs paramètres de configuration du fonctionnement peuvent être sélectionnés dans le menu **Réglages** de l'affichage. Bloquez ces paramètres à partir du **Menu protégé**.

**Remarque :** À la livraison de la machine, le code d'accès initial est programmé par votre distributeur.

#### Accès aux menus protégés

**Remarque :** Le code PIN par défaut à la sortie d'usine de la machine est 0000 ou 1234.

Si vous changez de code PIN et que vous l'oubliez, demandez l'aide de votre distributeur Toro agréé.

### Accès aux menus protégés (suite)

- Dans le Menu Principal, naviguez jusqu'au menu Settings (Réglages), puis appuyez sur le bouton de sélection.
- Main Menu Calibration Settings ⊙ Machine Settings Service Diagnostics ← ← ■

G510565

- Sous Settings (Réglages), naviguez jusqu'à Enter PIN (Saisir PIN) et appuyez sur le bouton de sélection A.
- Pour saisir le code PIN, appuyez sur les boutons de navigation vers le haut/bas <sup>B</sup> jusqu'à ce que le premier chiffre correct s'affiche, puis appuyez sur le bouton de navigation droit <sup>C</sup> pour passer au chiffre suivant. Répétez cette procédure jusqu'à ce que le dernier chiffre soit saisi.
- 4. Appuyez sur le bouton de sélection D.

**Remarque :** Si l'affichage accepte le code PIN, le menu protégé est déverrouillé et le mot « PIN » s'affiche en haut à droite de l'écran.

5. Pour verrouiller le menu protégé, tournez le commutateur d'allumage à la position Arrêt puis à la position Contact.

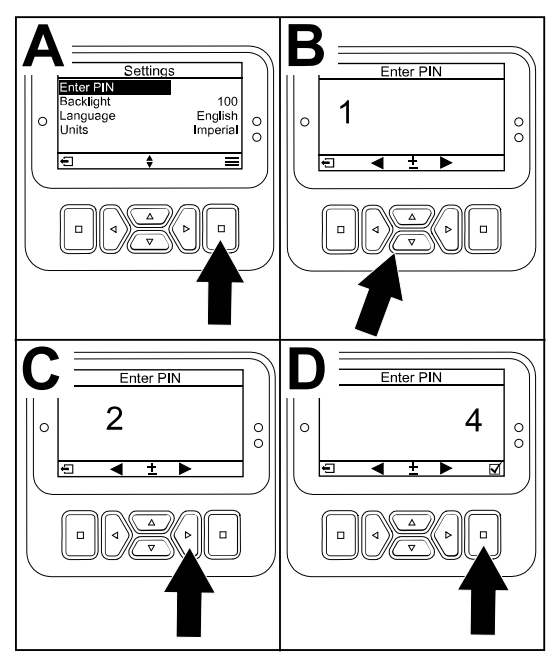

G510564

### Affichage et modification des paramètres des menus protégés

- 1. Sous Réglages, naviguez jusqu'à l'option Protection des réglages.
- 2. Pour afficher et modifier les réglages sans saisir de code PIN, utilisez le bouton de sélection pour changer l'option **Protection des réglages** à □ (désactivée).
- 3. Pour afficher et modifier les réglages en saisissant un code PIN, utilisez le bouton de sélection pour changer l'option **Protection des réglages** à ☑ (activée), saisissez le

code PIN et tournez le commutateur d'allumage à la position Arrêt, puis ramenez-la à la position Contact.

# Réglage de l'alerte de la cuve du pulvérisateur

- Sélectionnez Machine Settings Réglages 1. machine.
- Sélectionnez Tank Alert Alerte cuve. 2.
- 3. Utilisez les boutons directionnels pour saisir la quantité minimum dans la cuve à laquelle l'alerte s'affichera pendant le fonctionnement du pulvérisateur.

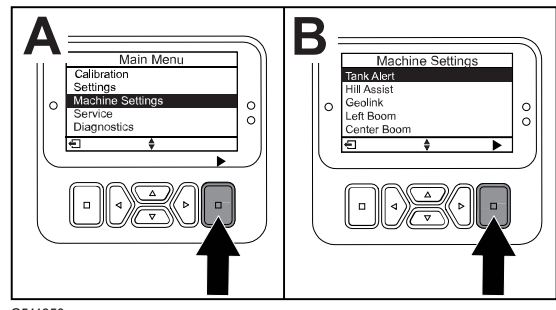

G511350

# Réglage des tailles de rampes

- 1. Sélectionnez Réglages machine.
- 2. Sélectionnez la rampe que vous souhaitez mettre à jour.
- 3. Utilisez les boutons directionnels pour changer la taille de la rampe par paliers de 2,5 cm (1 po).

# Réinitialisation des réglages par défaut

| Réglage                      | Valeur par défaut |
|------------------------------|-------------------|
| Vitesse d'essai              | 0,0               |
| Aide en côte                 | activée           |
| Alerte cuve du pulvérisateur | 1 l/gal           |
| Rampe L                      | 80 po             |
| Rampe C                      | 60 ро             |
| Rampe R                      | 80 po             |

- 1. Sélectionnez Réglages machine.
- 2. Sélectionnez Retour réglages d'usine.

## Saisie du volume de la cuve du pulvérisateur

**Remarque :** L'alerte de la cuve est réinitialisée lorsque vous changez le volume.

1. Appuyez sur le bouton ENTRÉE A pour naviguer vers la droite.

Le volume actuel de la cuve s'affiche.

- 2. Appuyez sur le bouton pour augmenter ou réduire le volume de la cuve.
  - A. Appuyez sur les boutons vers le haut/bas
    ② pour passer à ±10 (unités américaines) ou ±25 (unités métriques).

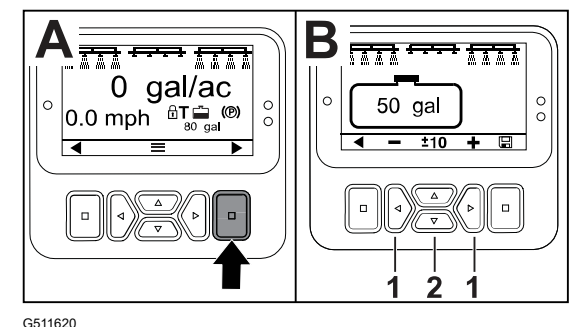

B. Appuyez sur les boutons vers la gauche/droite ① pour modifier le volume de 1 palier à la fois.

# Écrans Zone totale et Zone secondaire

Ces écrans affichent :

- La zone pulvérisée (acres, hectares ou 1000 pi<sup>2</sup>
- Le volume pulvérisé (gallons US ou litres)

Les données de zone et de volume s'accumulent jusqu'à ce que vous les réinitialisiez.

Utilisez une sous-zone individuelle pour chaque tâche de pulvérisation sur le site. Vous pouvez utiliser jusqu'à 20 sous-zones.

**Remarque :** Veillez à naviguer jusqu'à la sous-zone sur laquelle vous travaillez avant de commencer à pulvériser. La sous-zone indiquée sur l'écran est la sous-zone active pour l'accumulation de couverture.

### Réinitialisation des données de zone totale et de volume total

- 1. Appuyez sur le bouton de RETOUR ARRIÈRE pour naviguer jusqu'à l'écran Zone totale.
- 2. Appuyez sur le bouton vers la DROITE pour réinitialiser les données de la Zone totale.

**Remarque :** Lorsque vous réinitialisez les données de zone totale et de volume total dans l'écran Zone totale, **toutes** les données de chaque sous-zone sont aussi réinitialisées.

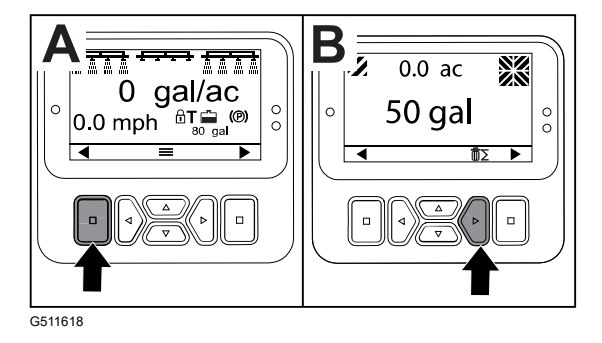

### Réinitialisation des données d'une zone secondaire et de volume

- 1. Appuyez sur le bouton RETOUR ARRIÈRE pour naviguer jusqu'à un écran de sous-zone.
- 2. Appuyez sur le bouton vers le HAUT pour réinitialiser les données de sous-zone

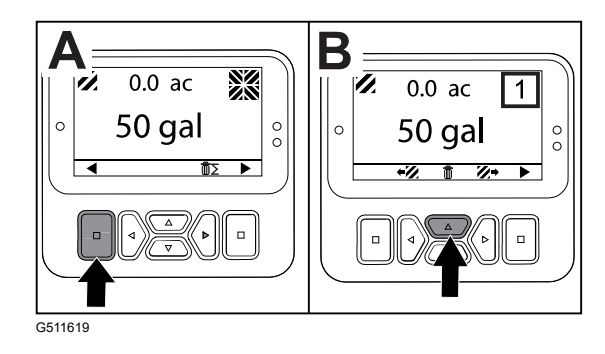

# Avis

Des avis s'affichent automatiquement sur l'écran de l'InfoCenter quand une fonction de la machine exige une action supplémentaire. Par exemple, si vous essayez de démarrer le moteur tout en enfonçant la pédale de déplacement, un avis s'affiche pour indiquer que la pédale doit être à la position NEUTRE.

Appuyez sur un bouton de l'affichage pour supprimer l'avis.

| 200 | Démarrage empêché – commande de pompe active                                                         |
|-----|----------------------------------------------------------------------------------------------------|
| 201 | Démarrage empêché – POINT MORT non sélectionné                                                       |
| 202 | Démarrage empêché – siège inoccupé                                                                   |
| 203 | Démarrage empêché – la pédale d'accélérateur n'est pas en position neutre                            |
| 204 | Démarrage empêché – Expiration de la temporisation d'engagement du<br>démarreur                      |
| 205 | Frein de stationnement serré                                                                         |
| 206 | Démarrage de la pompe empêché – rampe active                                                         |
| 207 | Démarrage de la pompe empêché – haut régime moteur                                                   |
| 208 | Blocage d'accélérateur/régime empêché – pompe non active                                             |
| 209 | Blocage d'accélérateur empêché – frein de stationnement desserré                                     |
| 210 | Blocage du régime empêché – siège inoccupé ou frein de stationnement serré                           |
| 211 | Blocage d'accélérateur/régime empêché – embrayage ou frein de service<br>engagé                      |
| 212 | Alerte de bas niveau de cuve                                                                         |
| 213 | Pompe de rinçage active                                                                              |
| 220 | Étalonnage du débitmètre                                                                             |
| 221 | Étalonnage du débitmètre – remplissez le réservoir d'eau et saisissez le volume versé                |
| 222 | Étalonnage du débitmètre – activez la pompe                                                          |
| 223 | Étalonnage du débitmètre – activez toutes les rampes                                                 |
| 224 | Étalonnage du débitmètre – étalonnage commencé                                                       |
| 225 | Étalonnage du débitmètre – étalonnage terminé                                                        |
| 226 | Étalonnage de débitmètre – sortie du mode étalonnage                                                 |
| 231 | Étalonnage du capteur de vitesse                                                                     |
| 232 | Étalonnage du capteur de vitesse – remplissez le réservoir d'eau douce et appuyez sur suivant        |
| 233 | Étalonnage du capteur de vitesse – remplissez le pulvérisateur à moitié d'eau et appuyez sur suivant |

| 234 | Étalonnage du capteur de vitesse – saisissez la distance d'étalonnage et<br>appuyez sur suivant                   |
|-----|----------------------------------------------------------------------------------------------------|
| 235 | Étalonnage du capteur de vitesse – balisez et parcourez la distance saisie avec les sections de rampe désactivées |
| 236 | Étalonnage du capteur de vitesse – étalonnage en cours                                                            |
| 237 | Étalonnage du capteur de vitesse – étalonnage terminé                                                             |
| 238 | Étalonnage du capteur de vitesse – désactivez les rampes                                                          |
| 241 | Étalonnage hors plage, valeur par défaut utilisée                                                                 |

### **Codes d'anomalie d'entretien**

La liste ci-après indique les codes d'anomalie générés par le programmateur électronique (TEC) pour identifier les dysfonctionnements du système électrique qui se sont produits pendant l'utilisation de la machine.

Si des anomalies sont affichées sur l'écran, contactez votre dépositaire-réparateur agréé.

| Code | Description                                                                                                    |
|------|----------------------------------------------------------------------------------------------------|
| 1    | Le TEC est défectueux                                                                                                    |
| 2    | Un ou plusieurs des fusibles de sortie du TEC (7,5 A) sont défectueux                                                            |
| 3    | Le relais d'alimentation principale ou le câblage du circuit est défectueux                                                      |
| 4    | Le système de charge ou le câblage du circuit est défectueux                                                                     |
| 5    | Le relais de démarrage ou le câblage du circuit est défectueux                                                                   |
| 6    | Le circuit du relais de coupure est défectueux                                                                                   |
| 7    | L'embrayage de la pompe de pulvérisation ou le câblage du circuit est défectueux                                                 |
| 8    | Le voyant de la pompe de pulvérisation ou le câblage du circuit est défectueux                                                   |
| 9    | Le blocage de l'accélérateur ou le câblage du circuit est défectueux                                                             |
| 10   | Le voyant de blocage de l'accélérateur ou le câblage du circuit est défectueux                                                   |
| 11   | L'actionneur de la vanne générale des rampes ou le câblage du circuit est défectueux                                             |
| 12   | Le relais de la pompe de rinçage, la pompe de rinçage optionnelle ou le câblage du<br>circuit est défectueux                     |
| 13   | Le solénoïde de maintien du frein ou le câblage du circuit est défectueux                                                        |
| 14   | Le logiciel de l'InfoCenter n'est pas reconnu par le TEC                                                                         |
| 15   | Le manocontact du frein ou le câblage du circuit est défectueux (le circuit est fermé bien que la pédale de frein soit relâchée) |

| Code | Description                                                                                                    |
|------|----------------------------------------------------------------------------------------------------|
| 16   | Le freins de service, le capteur de position neutre de la pédale d'accélérateur ou le<br>câblage du circuit est défectueux (le circuit est ouvert bien que la pédale de frein ou<br>d'accélérateur soit relâchée) |
| 17   | Expiration de la temporisation de la commande de démarrage à froid (la commande est restée engagée plus de 30 secondes)                                                                                           |

# Entrées et sorties de diagnostic

Les diagnostics sont utilisés pour dépister les dysfonctionnements de la machine et pour vérifier le bon fonctionnement des composants et câblages de circuit nécessaires.

#### Paramètres de la pompe

| Entrées                                  | Sorties          |
|------------------------------------------|------------------|
| Commande de pompe                        | Pompe principale |
| Rinçage momentané                        | Pompe de rinçage |
| Rinçage temporisé                        |                  |
| Position neutre de pédale d'accélérateur |                  |
| Temporisation                            |                  |

#### Paramètres des rampes

| Entrées        | Sorties        |
|----------------|----------------|
| Rampe gauche   | Rampe générale |
| Rampe centrale |                |
| Rampe droite   |                |
| Rampe générale |                |

#### Paramètres du moteur

| Entrées                         | Sorties                |
|---------------------------------|------------------------|
| Position Démarrage de la clé    | Fonctionnement correct |
| Position Contact de la clé      | Sortie moteur          |
| Point mort                      |                        |
| Siège ou frein de stationnement |                        |
| Pompe désactivée                |                        |

#### Paramètres de blocage d'accélérateur

| Entrées                                   | Sorties                     |
|-------------------------------------------|-----------------------------|
| Commande de blocage d'accélérateur/régime | Blocage accélérateur/régime |
| Point mort                                |                             |
| Frein de stationnement                    |                             |
| Pompe principale                          |                             |
| Embrayage désactivé                       |                             |

# **Remarques :**

# **Remarques :**

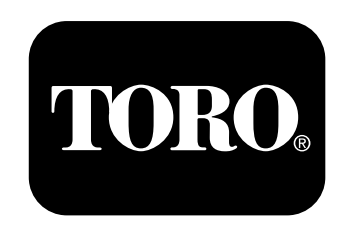